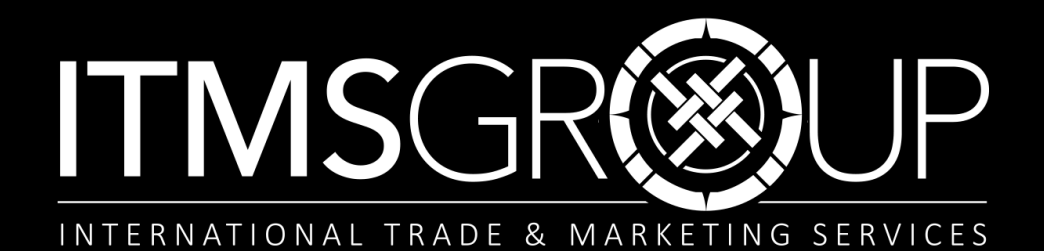

# Guia Rápido de Uso 2017

# **Cobertura Temática**

### Ciências Biológicas

- Anatomia, Morfologia e Biomecânica
- Comportamento
- Antropologia
- Bioquímica
- Biotecnologia
- Botânica
- Biologia Celular
- Biologia Computacional
- Desenvolvimento
- Ecologia
- Epidemiologia

### Ciências Físicas

- Evolução
- Genética
- Imunologia
- Medicina
- Microbiologia
- Biologia Molecular
- Neurociências
- Farmacologia e Toxicologia
- Fisiologia
- Psicologia
- Virologia

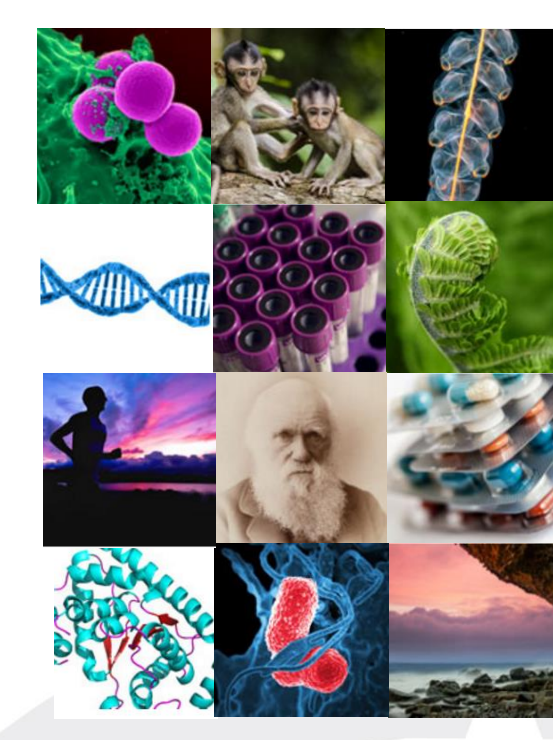

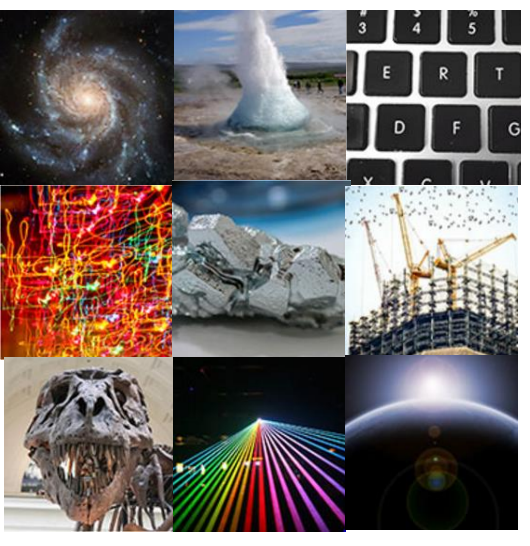

- Astronomia
- Ciências Atmosféricas
- Química
- Computação
- Matemáticas
- Energia
  - Engenharia

- Geoquímica
- Ciências dos Materiais
- Oceanografia
- Paleontologia
- Física
- Ciências Planetárias

- Outros
- Economia
- Educação
- História e Filosofia da Ciência
- Ciência e Negócios
  - Ciência e Política
- Sociologia

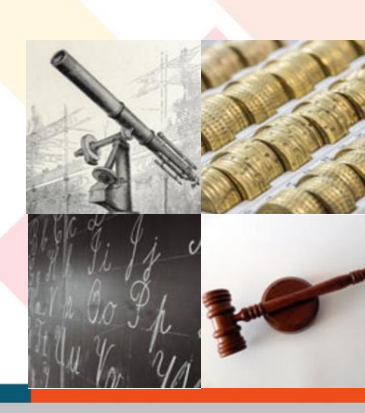

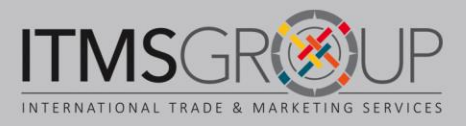

## Página Principal

http://science.sciencemag.org/

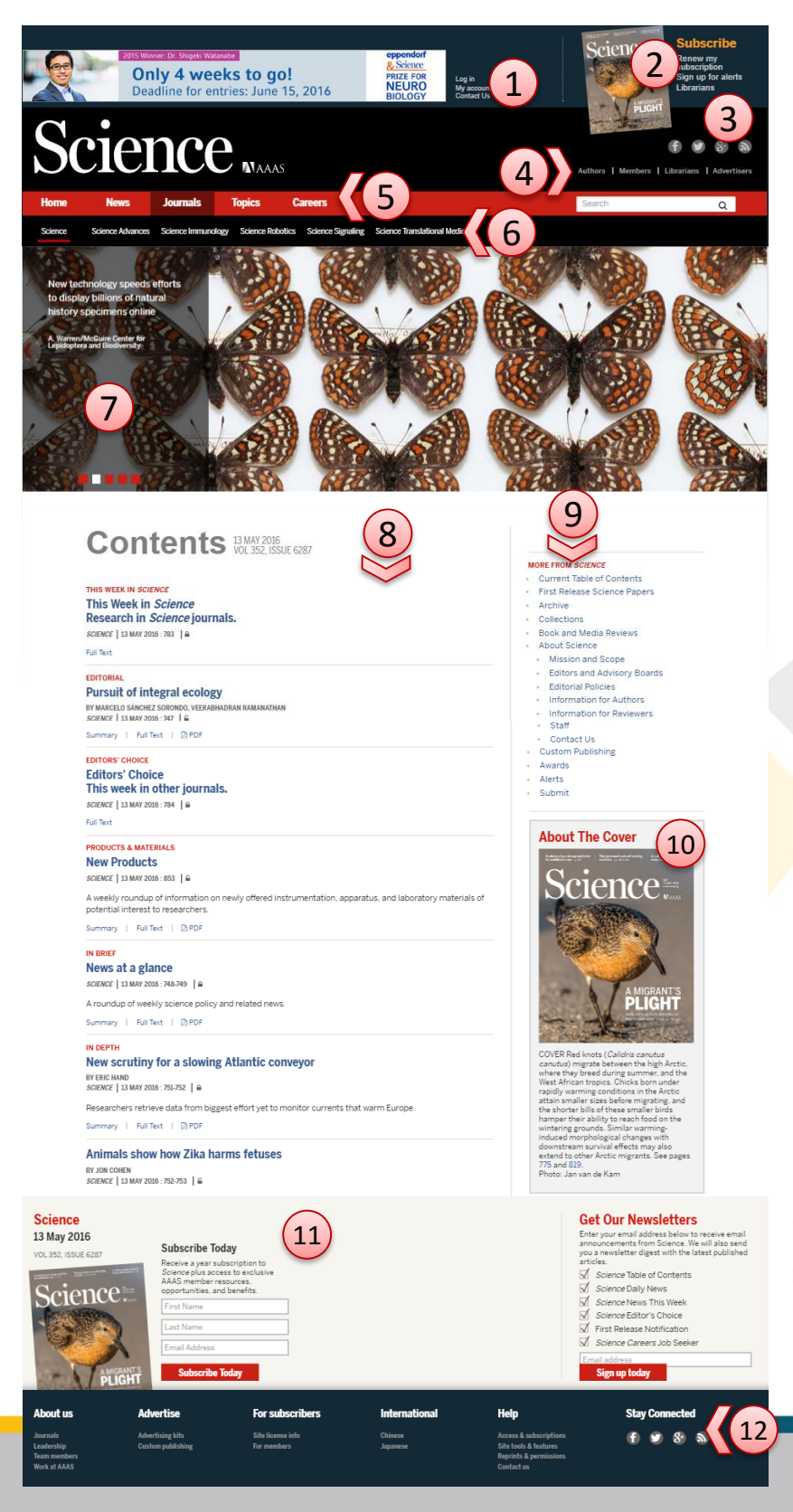

- 1. Entrar com conta pessoal; informações da minha conta; contato
- 2. Opções de assinatura
- 3. Redes Sociais e notícias RSS

4. Informação para: autores, membros, bibliotecários e anunciantes

5. Menu das publicações de AAAS: Principal, Notícias, Periódicos, Temas e Carreiras

6. Periódicos, sublinha qual estou navegando

7. Banner dinâmico de artigos destacados do último volume

8. Índice do volume atual

- 9. Menu de navegação na Science:
- Tabela de conteúdos do volume atual
- Artigos prévios a sua assinatura
- Arquivo de volumes anteriores
- Coleções temáticas (desde 1997 até a data atual)
- Revisões de livros e mídias
- Sobre Science: missão e escopo, editorial, informações para os autores e revisores, funcionários e contato
- Publicação personalizada
- Prêmios
- Alertas
- Enviar um artigo

10. Sobre capa da última edição

11. Opções de inscrição pessoal e alertas de notícias

- 12. Menu de informações sobre Science:
- Sobre o Periódico
- Publicidade
- Para assinantes
- Internacional
- Ajuda

.

Redes Sociais e RSS

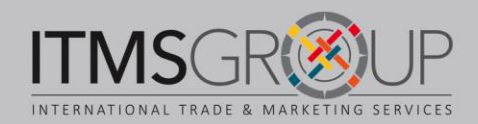

### **Buscas**

1. Para começar uma busca, só existe a opção do box na página inicial.

2. Uma vez recuperado resultados, você pode selecionar "Refinar pesquisa" para limitar a sua busca

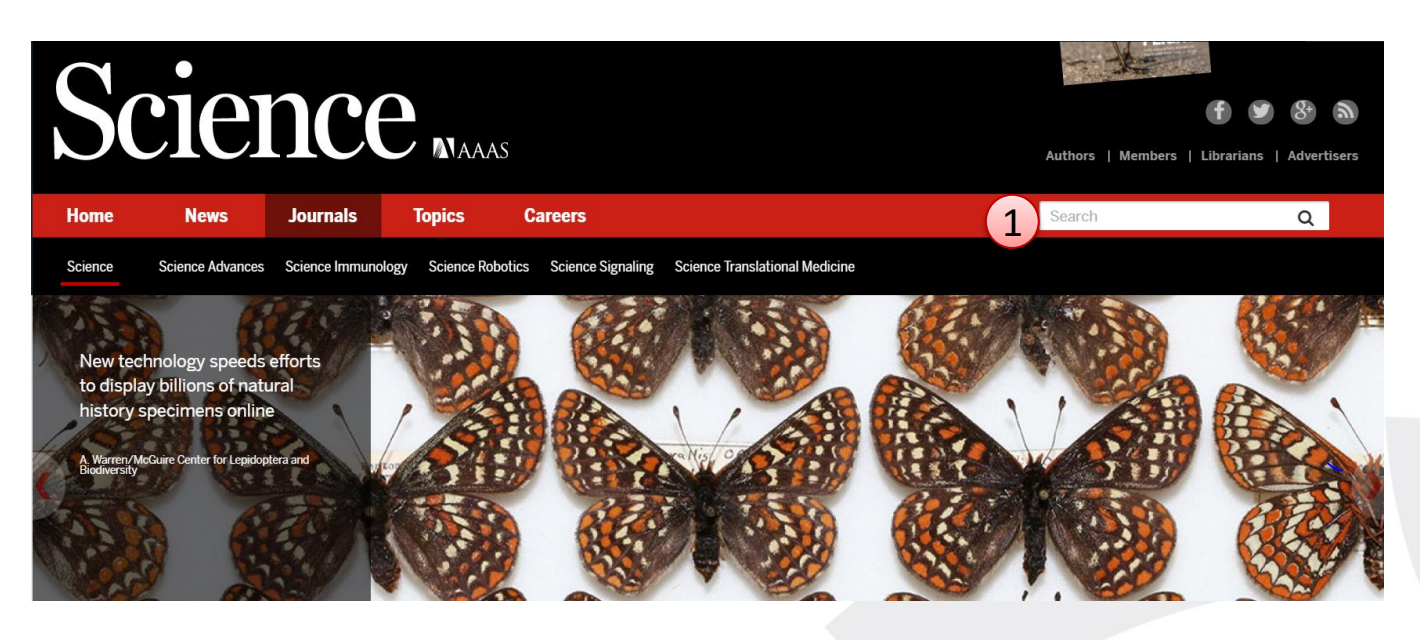

# **Search Results**

JOURNALS CAREERS DAILY NEWS

Your search for "term "sustainable development"" returned 1,491 results.

Items/Page 10 • Order by Best Match •

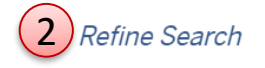

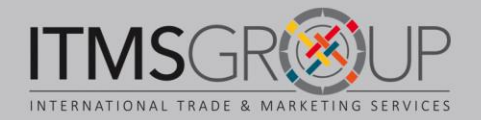

## **Refinar pesquisa**

| rder by Best Match                                                                             |                                                                          |
|------------------------------------------------------------------------------------------------|--------------------------------------------------------------------------|
| Search Term                                                                                    | sustainable development (2)                                              |
| Т                                                                                              | ype a term to search within all articles in this journal: e.g. stem cell |
| Authors, Keywor                                                                                | ds                                                                       |
| Search for specific                                                                            | c authors and/or words and phrases.                                      |
| Author                                                                                         |                                                                          |
|                                                                                                | e.g., Smith, JS                                                          |
| Author                                                                                         |                                                                          |
|                                                                                                | e.g., Smith, JS                                                          |
| Title                                                                                          |                                                                          |
| words                                                                                          | Type any phrase that appears in the article title<br>any eall phrase     |
|                                                                                                |                                                                          |
| Abstract or Title                                                                              | Type any phrase that appears within article title or abstract            |
| words                                                                                          | □ any <sup>®</sup> all □ phrase                                          |
| Full Text or                                                                                   |                                                                          |
| Abstract or Title                                                                              | Type any phrase that appears within article body, title or abstract      |
| words                                                                                          | O any O all O phrase                                                     |
| Bibliography                                                                                   |                                                                          |
| 2.2.02.02.02.0                                                                                 | e.g., Smith, JS                                                          |
| words                                                                                          | O any O all O phrase                                                     |
| Citation                                                                                       |                                                                          |
| Citation-specific s                                                                            | search information                                                       |
| Year                                                                                           |                                                                          |
|                                                                                                | e.g. 2009                                                                |
| Volume                                                                                         |                                                                          |
|                                                                                                | e.g. 20                                                                  |
| Issue                                                                                          |                                                                          |
| 15540                                                                                          | e.g. 3                                                                   |
| First page                                                                                     |                                                                          |
|                                                                                                | e.g. 29                                                                  |
| DOI                                                                                            |                                                                          |
|                                                                                                | e.g., 10.9999/123XYZ456                                                  |
|                                                                                                |                                                                          |
| Limit Results                                                                                  |                                                                          |
| Limit search result                                                                            | ts by date                                                               |
| 01/01/1000                                                                                     |                                                                          |
| 01/01/1900                                                                                     |                                                                          |
| Through                                                                                        |                                                                          |
| Through<br>08/16/2016                                                                          |                                                                          |
| Through<br>08/16/2016<br>Include articles<br>in Journal:                                       | Choose Journal(s)                                                        |
| Through<br>08/16/2016<br>Include articles<br>in Journal:<br>Include articles<br>in collection: | Choose Journal(s) Choose Collection(s)                                   |

Nota: Não é necessário preencher todos os campos

1. Escolher formato lista de resultados:

Quantidade por página,

Ordem (melhor correspondência ou data)

2. Colocar termo (buscará dentro do texto completo)

3. Buscar por autores ou um termo em partes específicas do artigo:

- Autor
- Título
- Resumo ou título
- Resumo, título ou texto completo
- Bibliografia

4. Busca por citação: ano, volume, edição e página; por DOI

- 5. Limitar resultados:
- Data
- Periódico(s)
- Coleção(es) temática(s)

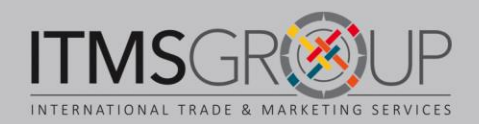

## Listado de resultados

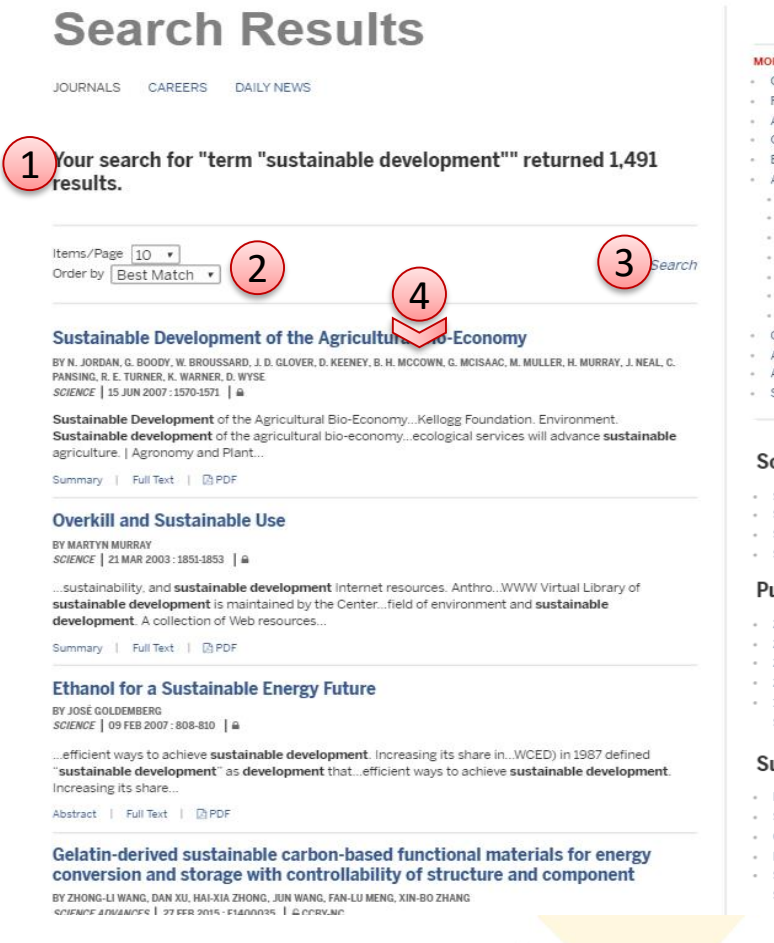

- 1. Quantidade de resultados e termo(s) de busca 4. Lista de resultados\*
- 2. Escolha de número de resultados por página; Ordenar por: data ou relevância
- 5. Filtrar por Periódico
- 6. Refinar por ano de publicação
- 7. Filtrar por coleção temática

\*Nota: para cada resultado indica se você pode baixar o texto completo, se ele mostrar o seguinte símbolo (cadeado aberto):

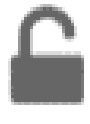

3. Editar ou refinar busca

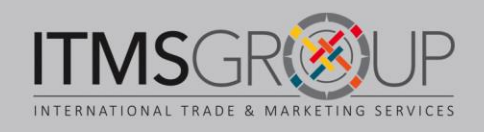

#### MORE FROM SCIENCE

- Current Table of Contents
- First Release Science Papers
- Archive
- Collections
- Book and Media Reviews About Science
  - Mission and Scope
  - · Editors and Advisory Boards
- Editorial Policies
- Information for Authors
- Information for Reviewers Staff
- Contact Us
- Custom Publishing
- Awards
- Alerts - Submit

#### Source

 Science (1.396) Science Translational Medicine 5

6

- Science Advances (30)
- Science Signaling (8)

#### Publication date

- 2014 Present (233)
- · 2011 2013 (250) · 2007 - 2010 (282)
- · 2002 2006 (223)
- 1994 2001 (263) Show More

#### Subject

- Ecology (266) Science and Policy (234)
- Chemistry (62)
- Editorials (62)
- Scientific Community (57) Show More

### **Texto completo HTML**

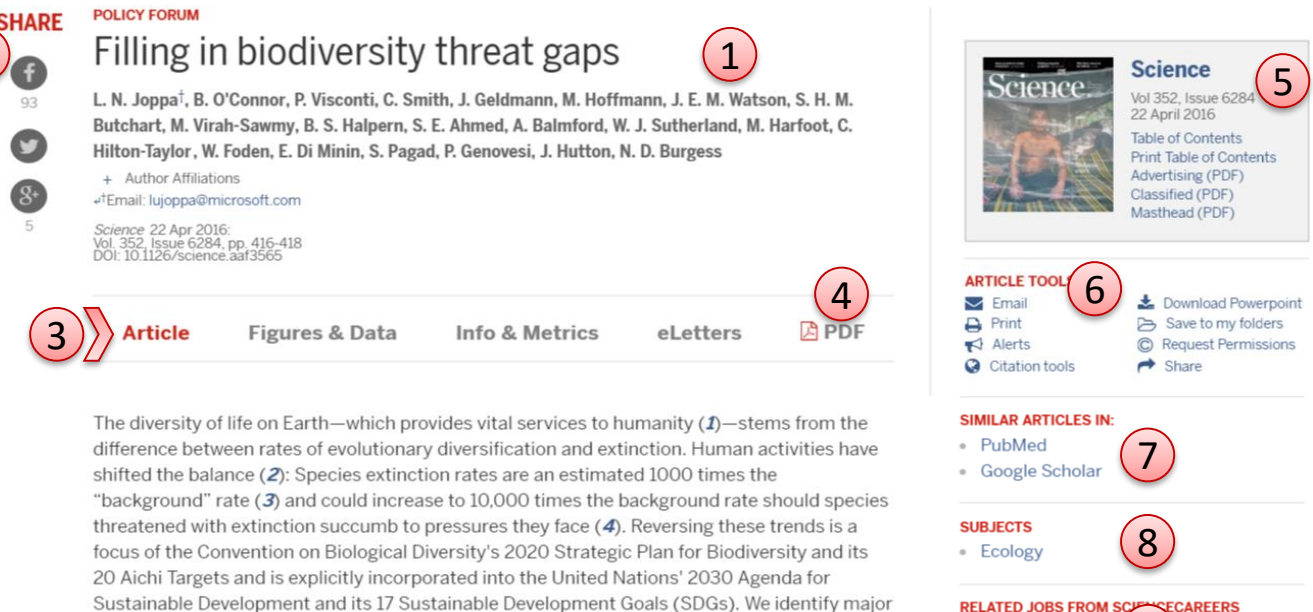

gaps in data available for assessing global biodiversity threats and suggest mechanisms for closing them. Reducing rates of biodiversity loss and achieving environmental goals requires understanding what is threatening biodiversity, where risks occur, how fast threats are changing in type and intensity, and what are the most appropriate actions to avert them (5). A UN report proposed provide provide the most appropriate to "bio date" resulting the "bio date" resulting biodiversity.

specific policy recommendations for mobilizing the "big data" revolution for sustainable development and environmental protection ( $\partial$ ). The combination of crowd-sourced data, large-scale ground-based monitoring schemes, and satellite earth-observation missions is seemingly capable of unprecedented insight into global threats to biodiversity and how human

| RELATED JO                  | BS FROM SCHENCECA  |
|-----------------------------|--------------------|
| <ul> <li>Ecology</li> </ul> | (9)                |
| NAVIGATE                    |                    |
| NAVIGATE                    | HIS ARTICLE        |
| <ul> <li>Article</li> </ul> |                    |
| <ul> <li>Supp</li> </ul>    | plementary Materia |
|                             |                    |

- References and Notes
- Figures & Data Info & Metrics
- Info & Me
   eLetters
- D PDF

#### 1. Título, autores, ano de publicação e DOI

- 2. Compartilhar nas redes sociais
- 3. O artigo:
- Texto completo
- Figuras e tabelas
- Métricas de download e redes sociais
- Correspondência
- 4. Download PDF
- 5. Volume de publicação: ver tabela de conteúdo
- 6. Ferramentas: compartilhar; enviar por e-mail;

imprimir; ativar alertas de citações; fazer download de citações para gerenciadores de referências; fazer download de imagens como power point; salvar em pasta; permissões; compartilhar

7. Buscar por a<mark>rtigos simila</mark>res no PubM<mark>ed ou</mark> Google Scholar

8. Coleções temáticas <mark>em que o art</mark>igo está incluído

- 9. Exemplos relacionados ao S<mark>cience Carreiras</mark>
- 10. Navegar por diferentes seções do artigo

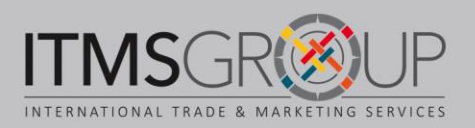

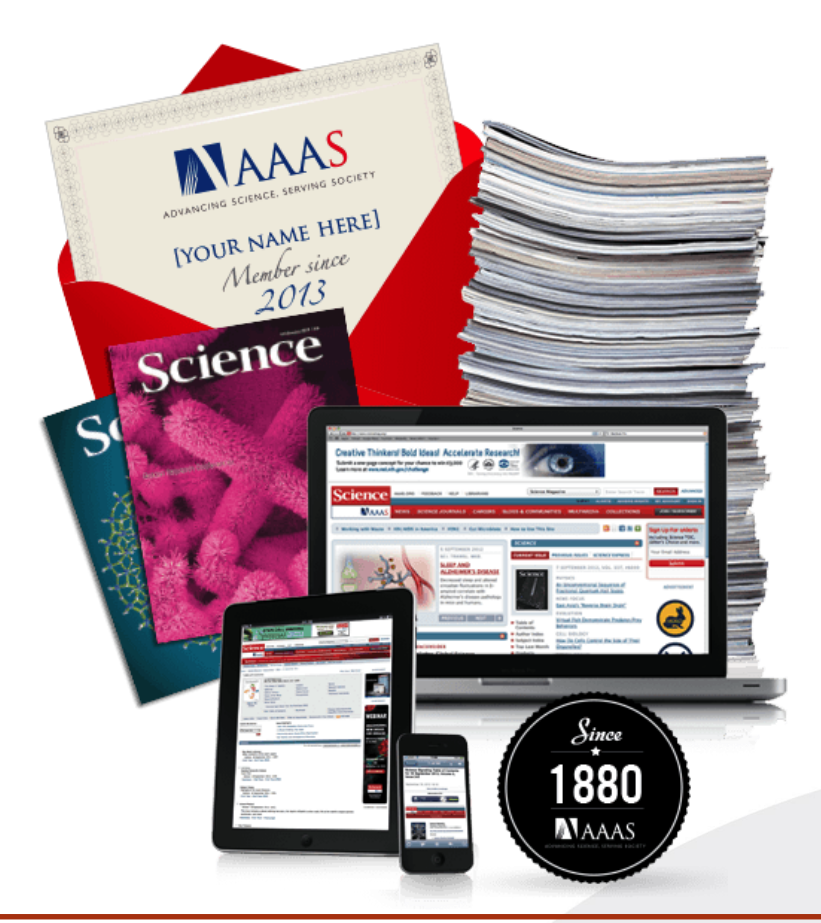

#### Dúvidas ou comentários?

Escreva-nos: help@itmsgroup.net

Ou visite nosso site: itmsgroup.net

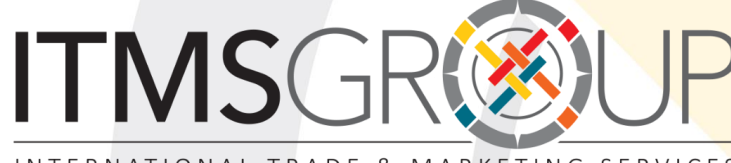

INTERNATIONAL TRADE & MARKETING SERVICES

T: 11 5051.0975

F: +1 305 826 6195

www.itmsgroup.net